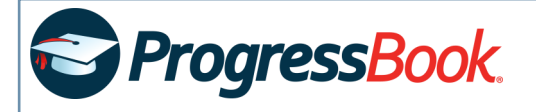

## **Create a Parent Account**

- 1. Obtain the registration key sent by your child's school district.
- 2. In a web browser, enter the URL provided by child's school district.
- 3. On the **Districts** screen, select your school district. The system will remember your selection the next time you log in on the same machine.
- 4. On the ProgressBook Sign In screen, click Sign Up.
- 5. On the Sign Up screen, click I am a parent.
- 6. Below Your Contact Information, enter your First Name, Last Name, and Email (and you must Re-enter Email).
- 7. Below Account Details, enter the following:
  - User name Must be letters and/or numbers (6 to 50 characters)
  - **Password** Must contain 1 letter, 1 number; 8 to 50 characters; is case sensitive; cannot match the user name
  - Re-enter Password Must match Password
- Below Link Students to Account, enter the Registration Key you obtained from your child's school district (if you have more than one child, choose one of them to complete this step). Then, enter your child's legal First Name, Last Name, and Date of Birth (mm/dd/yyyy format).
- (Optional) If you have more than one child, click Link another student to account to add another child. Alternatively, you can link another child after you've logged in to your new account.
- 10. Click Register. You can now log in with your new account.

You and your child must have separate accounts if your child's teacher indicates the student may be participating in online activities. Parent accounts cannot complete such activities.

## Sign Up

New to ProgressBook? You will need to create an account and enter a registration key provided by your school district.

4 ⊕ Sign Up

## **New Parent Account**

A parent account provides you access to view your children's progress, assignments, attendance, etc. Use this option to create your account.

5 😌 I am a parent

| Registration Key: PA44F9MFVCK5C726 | mat is valid | PA44F9MFVCK5C726 | Registration Key:          |
|------------------------------------|--------------|------------------|----------------------------|
| First Name: Scott                  |              |                  |                            |
|                                    |              | Scott            | First Name:                |
| Last Name: Jennings                |              | Jennings         | Last Name:                 |
| Date of Birth: 01/07/1999          |              | 01/07/1999       | Date of Birth:             |
|                                    |              | to account       | isks: Link another student |